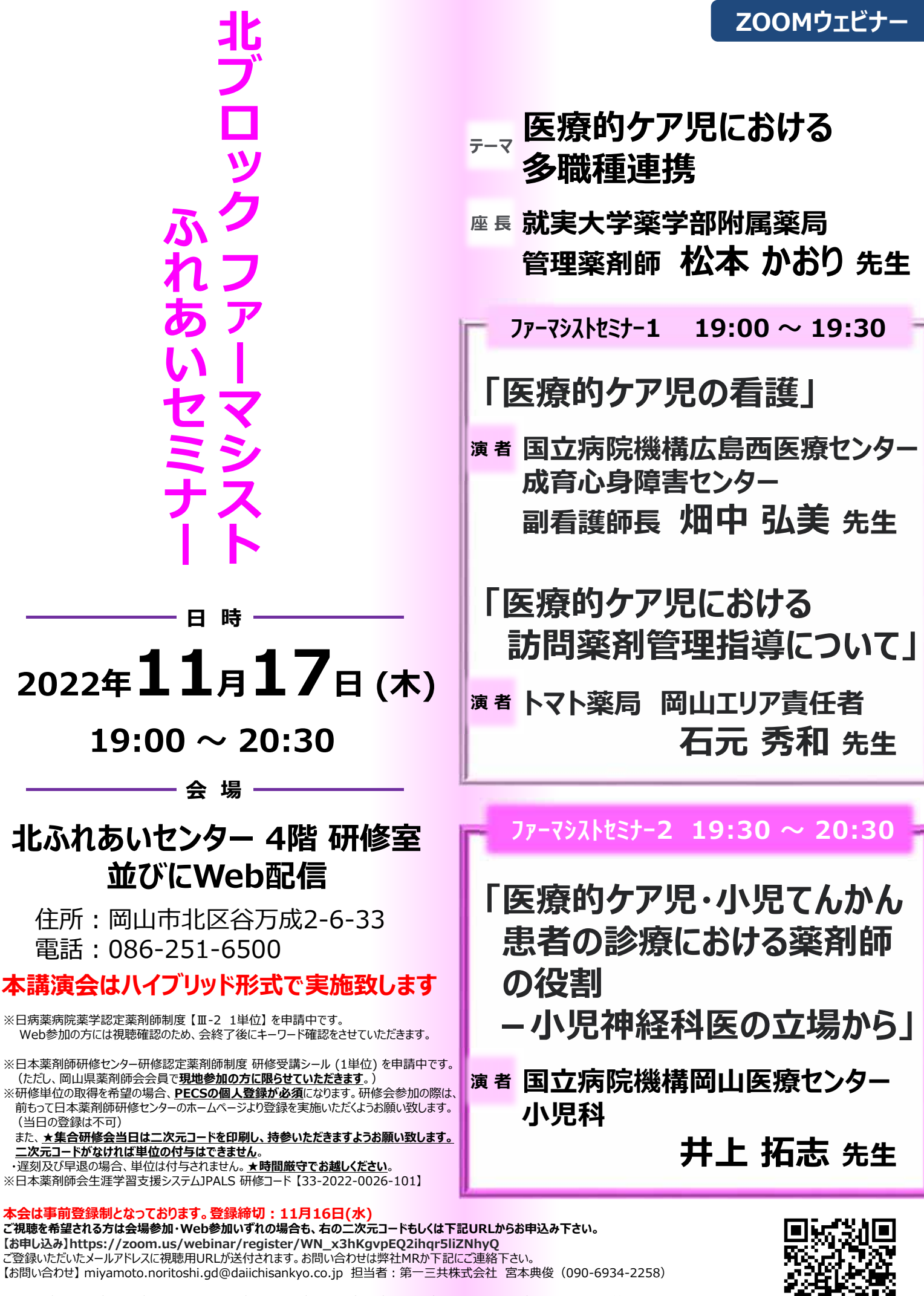

当日は、ご施設名、ご芳名のご記帳をお願い申し上げます。なお、ご記帳いただいたご施設名、ご芳名は医薬品および医学薬学に関する情報提供のために利用させて いただくことがございます。ご理解とご協力を賜りますようお願い申し上げます。

共催 : 岡山県病院薬剤師会 岡山市薬剤師会 第一三共株式会社

## Web講演会ご視聴方法

ZOOM Webinarによるご視聴は、事務局よりご案内差し上げた先生のみとなっております。 なお、本講演会は医療用医薬品に関する情報を取り扱いますので、医療関係者以外の方がいらっしゃる 公共の場所などからのアクセスはお控えください。また、録音、録画、撮影等はお控えください。

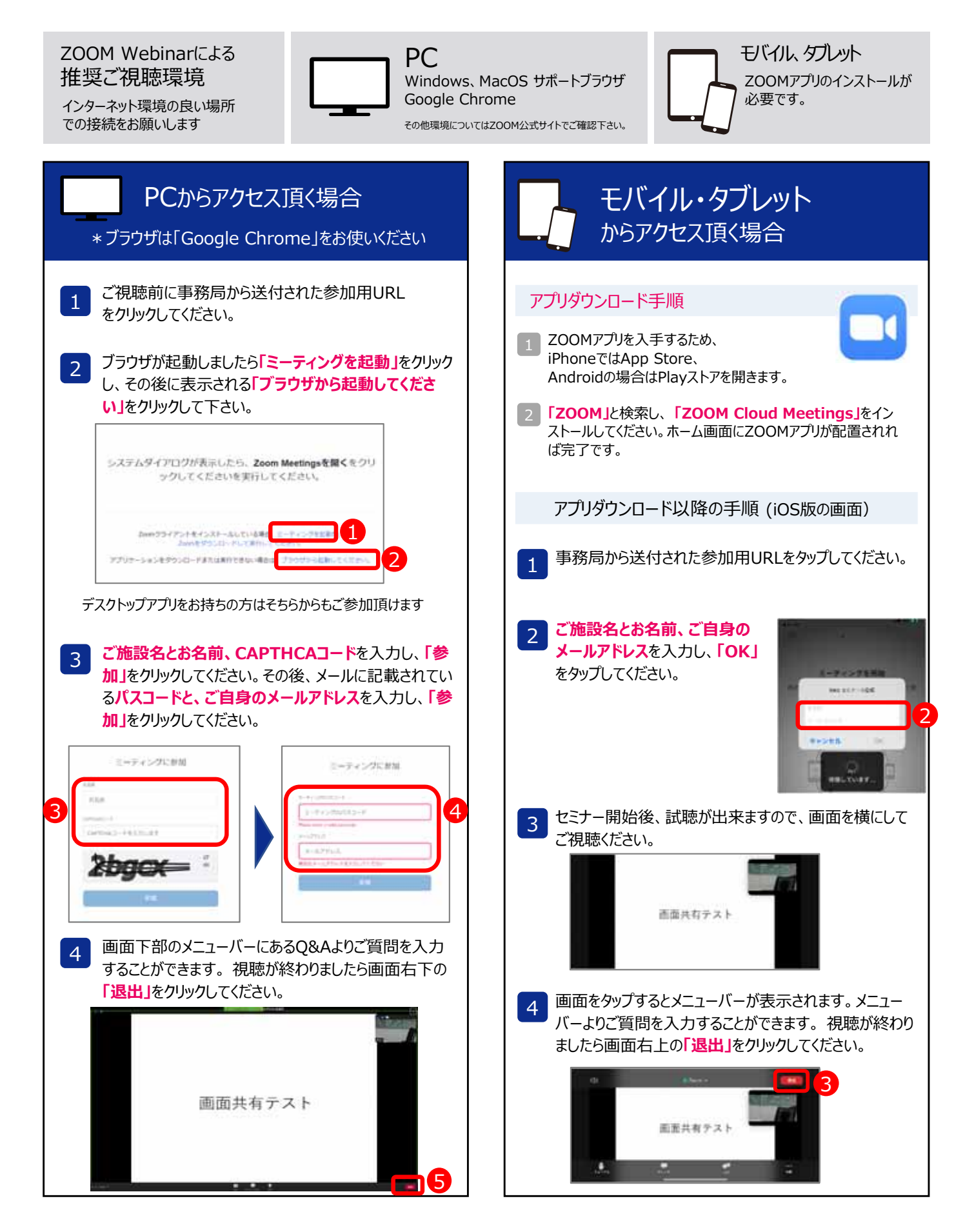